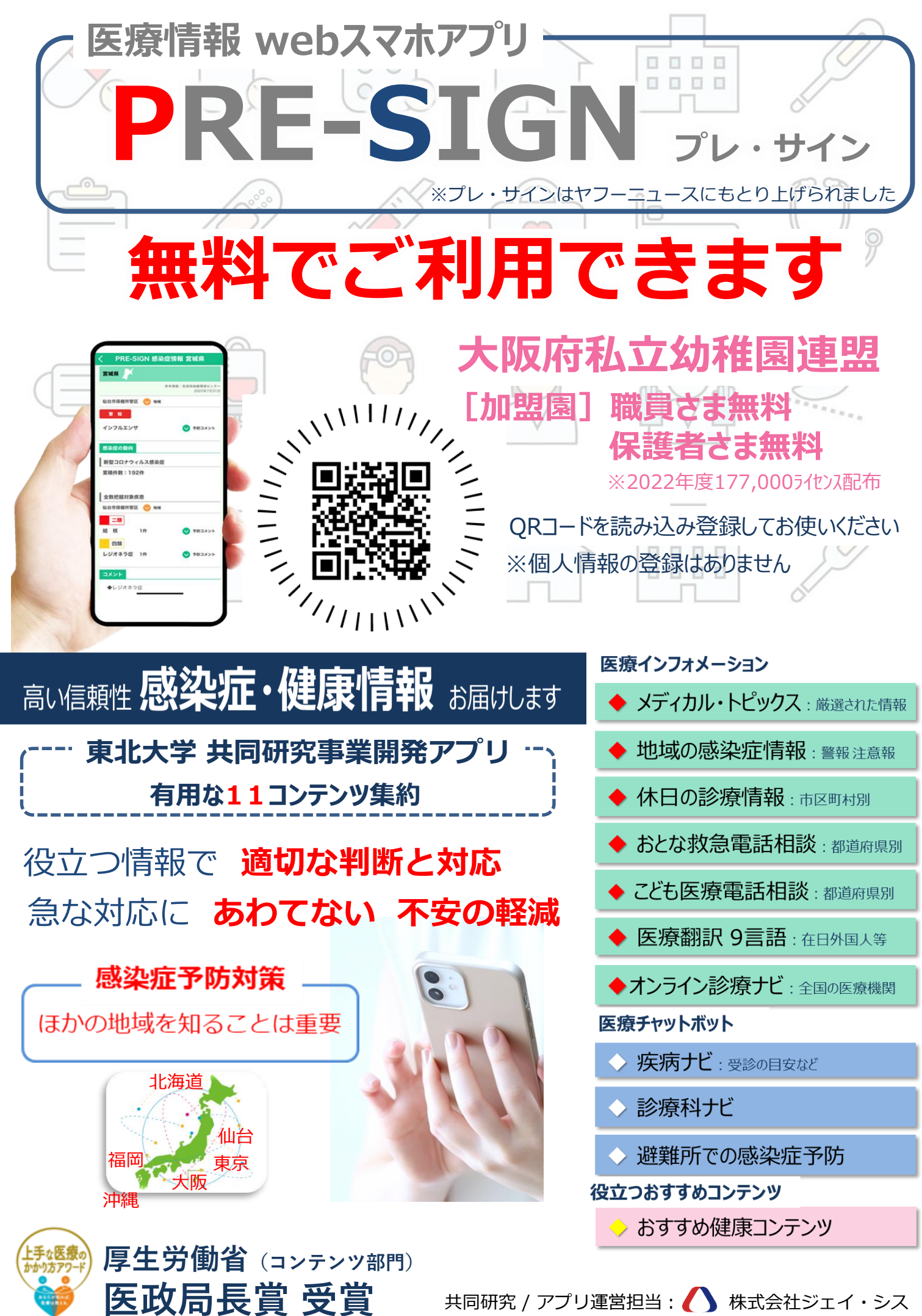

共同研究 / アプリ運営担当:

## 【設定方法】

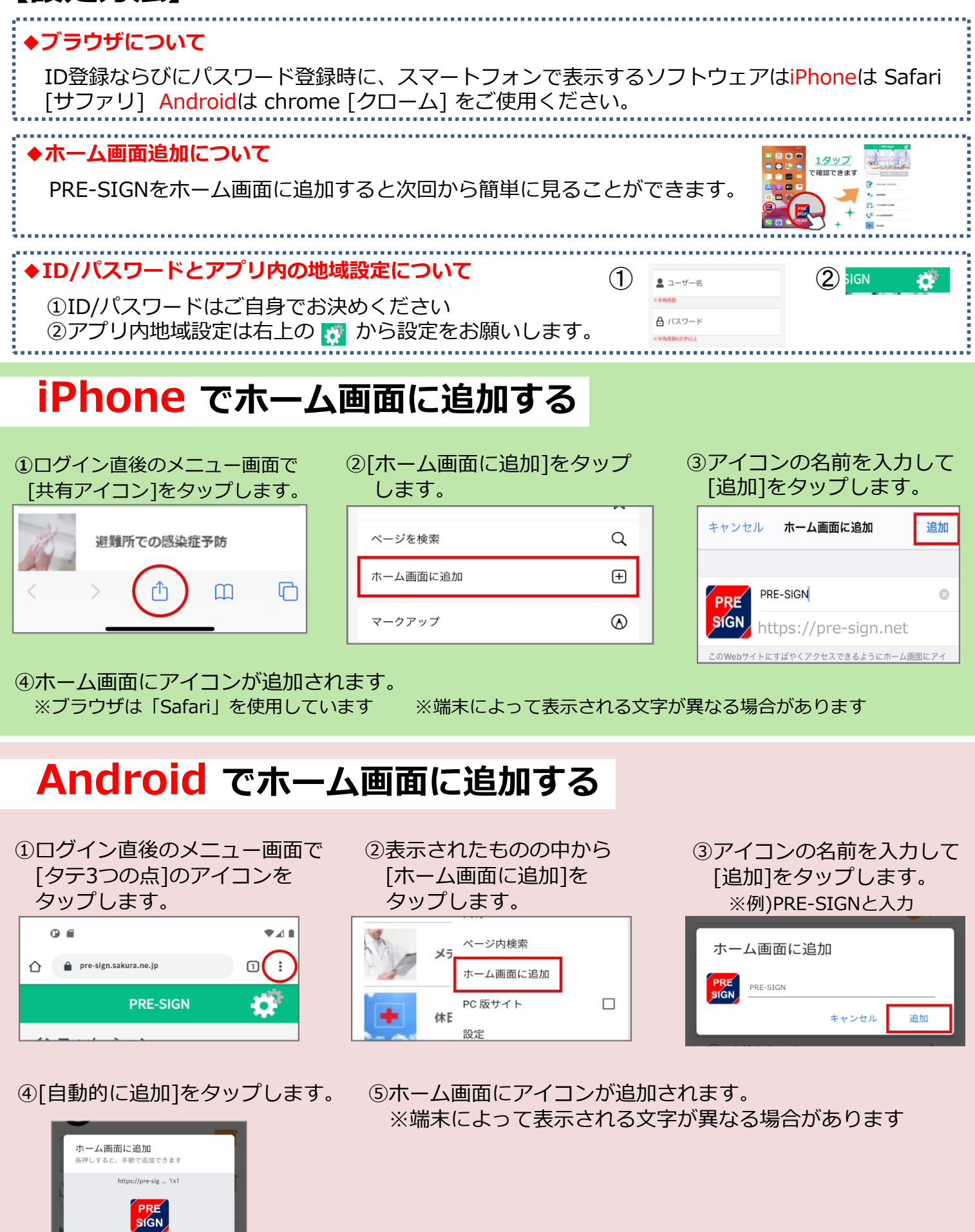

**プレサイン**の内容の一部または全部を著作権法の定める範囲を超え無断で複写、複製、転載あるいは ファイルに落とすことを禁じます。

キャンセル 自動的に追